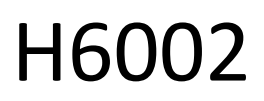

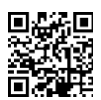

# EMOS Pet Care 4l PET-102

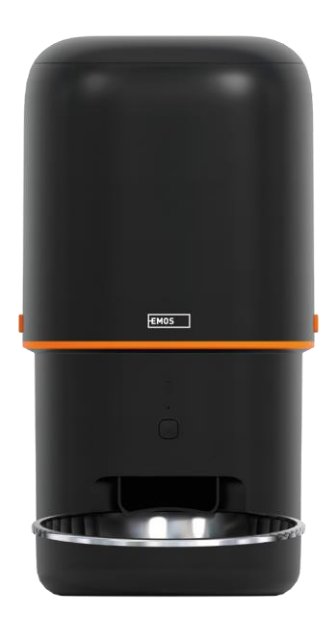

# ~~2<sup>Съдържание</sup>

| Инструкции за безопасност                               | . 2 |
|---------------------------------------------------------|-----|
| Съдържание на пакета                                    | . 4 |
| Технически спецификации                                 | . 5 |
| Описание на устройството                                | . 6 |
| Монтаж и сглобяване                                     | . 8 |
| Управление и функции                                    | 13  |
| Често задавани въпроси за отстраняване на неизправности | 17  |

## Инструкции за безопасност

Преди да инсталирате или използвате продукта, първо прочетете изцяло инструкциите в ръководството за и се уверете, че сте ги разбрали. Запазете този документ и опаковката за бъдещи справки.

#### ПРЕДУПРЕЖДЕНИЕ

Риск за сигурността:

- Не разглобявайте, не отваряйте и не чупете батериите.
- Не използвайте хранилката за животни, които не могат да достигнат тавата за , или за животни с физически увреждания.
- Не използвайте хранилката на открито.
- Не използвайте мокра, консервирана или влажна храна.
- Проверявайте редовно батериите. Винаги подменяйте батериите с нови, преди да ги оставите за подълъг период от време.
- Не вдигайте хранилката за капака, тавата за храна или купата за. Повдигнете и пренесете основата с две ръце, като държите хранилката изправена.
- Използвайте само подходяща суха храна с диаметър на гранулите 2-15 мм. По-големите пелети могат да клещят в отвора за хранене.
- Не вкарвайте пръстите си в отвора за подаване и не позволявайте на пръстите си да докосват ротора.

Електрически риск:

- Неправилният монтаж и/или употреба могат да причинят токов удар или пожар.
- Прочетете инструкциите преди монтажа и вземете предвид специфичните характеристики на пространството и мястото, където ще се монтира продуктът.
- Не отваряйте, не разглобявайте, не модифицирайте и не променяйте устройството, освен ако това не е изрично указано в инструкциите.
- Всяко неоторизирано отваряне или ремонт води до загуба на всякаква отговорност, права за и гаранции.
- Винаги използвайте само оригиналния захранващ кабел.
- Продуктът може да се захранва само с напрежение, което съответства на информацията върху етикета на продукта.
- Само квалифициран техник може да обслужва този продукт, за да се намали рискът от токов удар.
- Преди почистване изключете продукта от електрическото захранване.
- Продуктът не трябва да се използва от лица (включително деца), чиито физически, сетивни или умствени способности или липса на опит и познания не им позволяват да използват продукта безопасно без надзор или инструкции.
- Почистването и потребителската поддръжка не трябва да се извършват от деца без надзор.
- Не потапяйте продукта във вода или други течности.

Риск от пожар:

• Не използвайте продукта, ако някоя част е повредена или дефектна. Незабавно заменете повредения или дефектен продукт.

Риск от задушаване:

 Не позволявайте на деца да си играят с опаковъчния материал. Съхранявайте опаковъчния материал на място, недостъпно за деца.

Риск от химически изгаряния:

• Не излагайте клетките или батериите на механични въздействия.

#### ЗАБЕЛЕЖКА

Риск от спъване:

Захранващият кабел и продуктът винаги трябва да се поставят така, че да не пречат на нормалните ходене.

#### ЗАБЕЛЕЖКА

Риск от повреда на продукта:

- Използвайте продукта само както е описано в този документ.
- Предотвратете падането на продукта и го защитете от удари.
- Не използвайте агресивни химически почистващи препарати при почистване на продукта.
- Наблюдавайте децата, за да не си играят с продукта.

EMOS spol. s r.o. декларира, че продуктът H6002 отговаря на съществените изисквания и на други съответни разпоредби на директивите. Оборудването може да се експлоатира свободно в ЕС. Декларацията за съответствие може да бъде намерена на уебсайта http://www.emos.eu/download.

Оборудването може да се експлоатира въз основа на генерално разрешение № VO-R/10/07.2021-8, както е

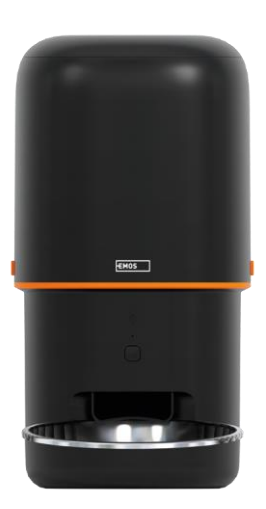

# Съдържание на пакета

Фидер Абсорбатор на влага (силикагел) USB кабел Адаптер за захранване Купа от неръждаема стомана Държач за купа

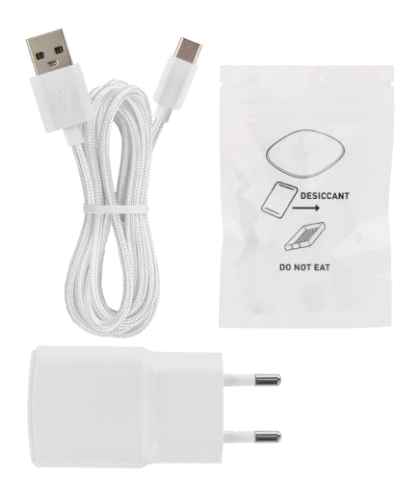

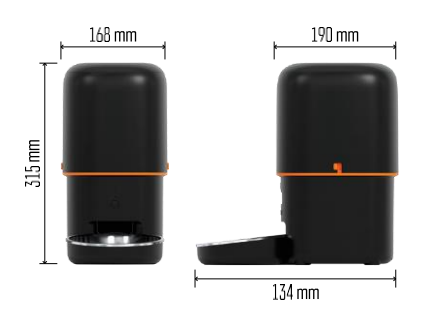

# Технически спецификации

Захранване: 5 V/1 A макс. 5 W / 3× 1,5 V Батерии (тип D) Капацитет на подаване: 4 л Диаметър на пелетите: 2-15 мм Размери: 315 × 314 × 168 мм Метод на хранене: ръчно, по време, чрез приложението Максимален брой автоматични хранения на : 10 Максимален брой порции за едно хранене: 16 Тегло на порция: 5-6 g Формат на

времето: 12 часа (АМ/РМ)

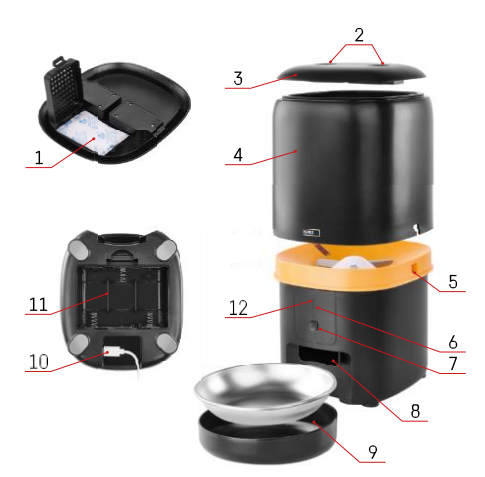

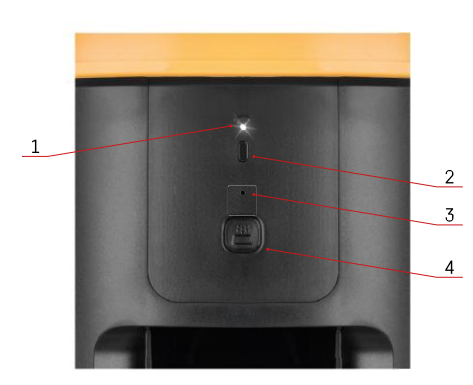

# Описание на устройството

## Описание на захранващото устройство

- 1 Място за абсорбатор на влага
- 2 Заключване на горния капак
- 3 Горен капак на контейнера за пелети
- 4 Контейнер за гранули
- 5 Ключалка за фиксиране на контейнера
- 6 Бутон за сдвояване с Wi-Fi
- 7 Бутон за ръчно подаване
- 8 Отвор за дозиране
- 9 Купа
- 10 USB захранващ порт
- 11 Място за батерии
- 12 Светодиод за състоянието

Описание на контролния панел

- 1 Светодиод за състоянието
- 2 Бутон за сдвояване с Wi-Fi
- 3 Микрофон
- 4 Бутон за ръчно подаване

| Бутон                      | Функции                                                                                                    |
|----------------------------|----------------------------------------------------------------------------------------------------|
| Бутон за сдвояване с Wi-Fi | Натиснете продължително за 5 секунди, за да<br>нулирате Wi-Fi връзката и всички настройки на<br>подаващото устройство.                                                |
| Бутон за ръчно подаване    | Натиснете два пъти, за да стартирате ръчното<br>подаване. Количеството за хранене може да се<br>зададе в приложението, като стойността по<br>подразбиране е 1 порция. |

| Поведение на светодиода за състояние | Описание                                                                                                    |
|--------------------------------------|----------------------------------------------------------------------------------------------------|
| Бавно мигащо червено                 | Захранващото устройство изчаква<br>конфигурирането на Wi-Fi мрежата;                                                                           |
| Мига бързо в червено                 | Захранващото устройство е конфигурирано за Wi-Fi<br>мрежа и се опитва да се свърже. Ако връзката е<br>неуспешна, тя ще продължи да мига бързо. |
| Все още свети в бяло                 | Захранващото устройство е свързано с Wi-Fi<br>мрежа. Тя може да бъде изключена в<br>настройките.                                               |

| Не се осветява | Захранването на захранващото устройство се<br>извършва само с батерия или се изключва |
|----------------|---------------------------------------------------------------------------------------|
|                | ръчно.                                                                                |

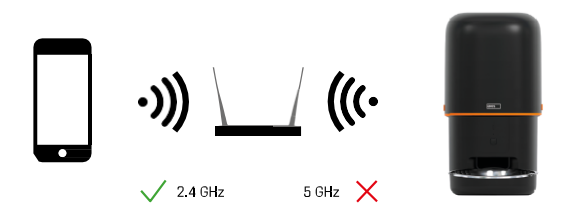

Това устройство може да се свързва само с 2,4 GHz Wi-Fi честота. (Не поддържа 5 GHz.) Затова препоръчваме да проверите дали вашата Wi-Fi мрежа работи на тази честота, преди да свържете устройството. Някои маршрутизатори разполагат с 2,4 GHz и 5 GHz честоти, обединени под един SSID. В този случай може да се наложи да разделите честотите, за да може устройството да се свърже успешно.

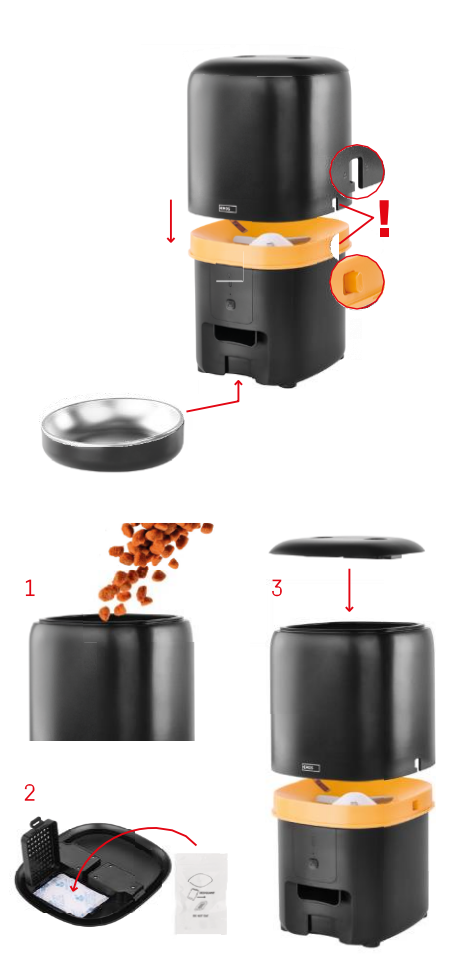

# Монтаж и сглобяване

Поставете контейнера за пелети върху основата, така че ключалката да се плъзне в съответните отвори. След това закрепете контейнера с дадената ключалка за правилно и сигурно закрепване. Към основата на хранилката можете да прикрепите и купа.

Напълнете контейнера с пелети. Поставете абсорбатора на влага в горния капак на контейнера и поставете капака обратно върху контейнера, като се уверите, че капакът приляга правилно и здраво в дръжките.

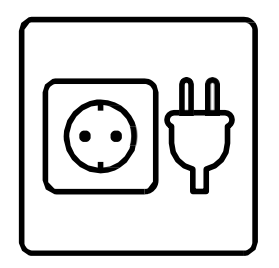

Свържете захранващото устройство към източник на захранване или поставете батерии.

Забележка: Резервната батерия е предназначена за краткосрочно алтернативно захранване в случай на прекъсване на електрозахранването. Ако е налична само батерията, захранващото устройство ще премине в режим на заспиване след 3 минути без работа. Когато е в режим на заспиване, Wi-Fi мрежата и всички операции с приложенията няма да са достъпни. Хранилката ще продължи да се храни нормално в планираното време за хранене. Не се препоръчват акумулаторни батерии, тъй като те могат да причинят неточни показания за състоянието на .

#### Свързване с приложение

Инсталиране на приложението EMOS GoSmart

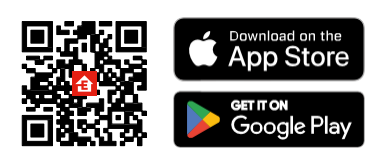

Приложението е налично за Android и iOS в Google Play и App Store. За да изтеглите приложението, моля, сканирайте съответния QR код.

## Мобилно EMOS GoSmart

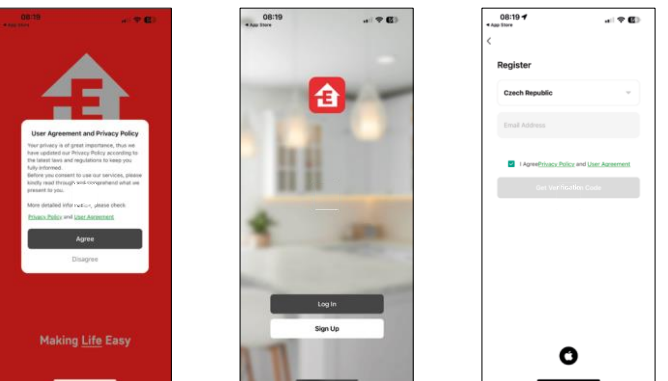

Отворете приложението EMOS GoSmart, потвърдете политиката за поверителност и щракнете върху "Съгласен съм". Изберете "Регистрация".

Въведете името на валиден имейл адрес и изберете парола. Потвърдете приемането на политиката за поверителност. Изберете "Регистрация".

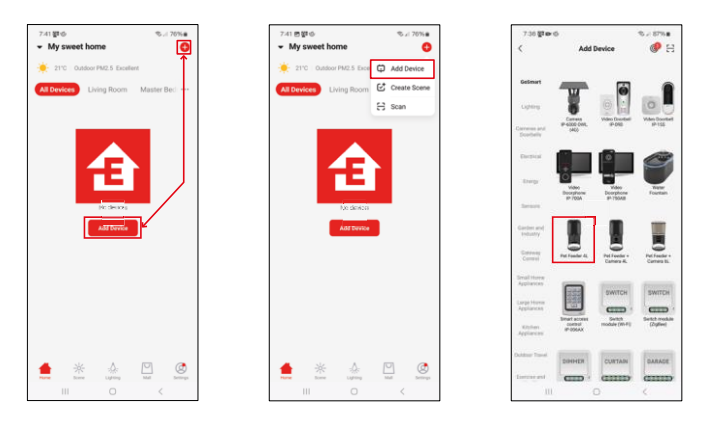

Изберете "Добавяне на устройство".

Изберете продуктовата категория GoSmart и изберете хранилката за домашни любимци 4L.

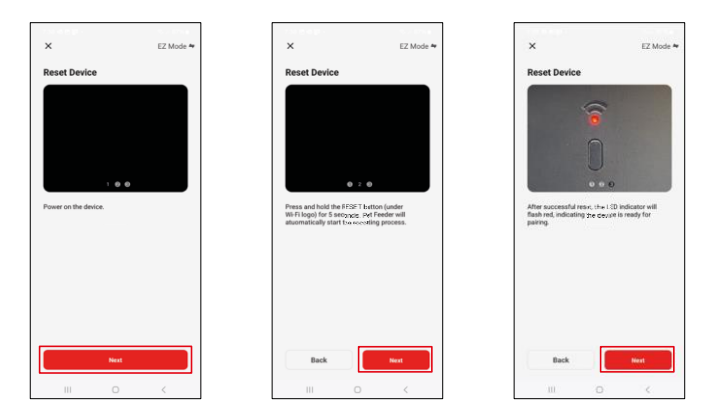

Свържете захранването към подаващото устройство. Нулирайте устройството, като използвате бутона за сдвояване с Wi-Fi. Уверете се, че червеният светодиод мига.

| ×                                                                                                    |                                                       | 7:39 巴德羅・                 | ≪ ×i 8     | 6%#                 | 7241 # # @ ·         | Add Davies | ∿⊿ 00%∎ |
|----------------------------------------------------------------------------------------------------|-------------------------------------------------------|---------------------------|------------|---------------------|----------------------|------------|---------|
| Select 2.4 GHz Wi-Fi Network ar<br>enter password.<br>If your Wi-Fi is SGHz, plana set it to be 2.4GH<br>Common state reding mittod | Adding device Power on the device Power on the device |                           |            | T device(s) added s | And Device           | 2          |         |
| N 1017 - 2006<br>W 1017 - 2.4Ghe + 1 (1)                                                                                            |                                                       |                           |            |                     | D device(s) being as | aded 💭     |         |
| 후 EmosCZ_Smart                                                                                                    | 8                                                     |                           | Q<br>)2:00 |                     |                      |            |         |
| Next                                                                                                    |                                                       |                           |            |                     |                      |            |         |
|                                                                                                    |                                                       | Canning<br>the<br>devices |            | 124<br>609          |                      | Done       |         |
| III 0 <                                                                                                    |                                                       |                           | 0 <        |                     |                      |            | <       |

Въведете името и паролата на вашата Wi-Fi мрежа. Тази информация остава криптирана и се използва, за да позволи на камерата да комуникира с мобилното ви устройство от разстояние. Устройството ще бъде търсено автоматично.

Устройството е намерено.

Потвърдете с бутона "Готово".

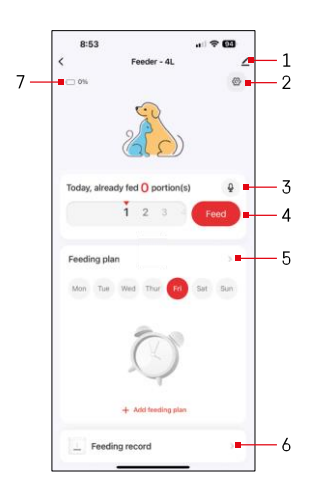

#### Икони и индикаторни светлини

Описание на контролите в приложението

- 1 Разширяване на настройките
- 2 Настройване на подаващото устройство
- 3 Задаване на звуковото съобщение
- 4 Ръчно подаване
- 5 Настройки на плана за хранене
- 6 Запис на храненето
- 7 Състояние на батерията. Ако няма поставени батерии, приложението показва 0%.

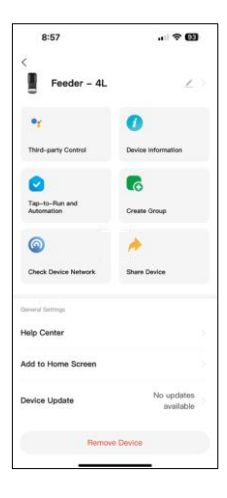

Описание на настройките на разширението

- Управление от трети страни настройки на гласовия асистент
- Информация за устройството Основна информация за устройството и неговия собственик
- Тар-to-Run и автоматизация Преглед на сцените и автоматизациите, зададени на устройството. Създаването на сцени е възможно директно в главното меню на приложението в раздела "Сцени"
- Създаване на група групиране на устройства за унифицирано управление
- Проверка на мрежата на устройството диагностика на мрежата
- Споделяне на устройство Споделяне на управлението на устройството с друг потребител
- Център за помощ Вижте най-често задаваните въпроси и техните решения, както и възможността да изпращате въпроси/предложения/отзиви директно до нас.
- Добавяне към началния екран добавяне на икона към началния екран на телефона. С тази стъпка не е необходимо да отваряте устройството си чрез приложението всеки път, а просто щракнете директно върху добавената икона и тя ще ви отведе направо в изгледа на камерата
- Актуализация на устройството Актуализация на устройството.
   Опция за активиране на автоматични актуализации
- Премахване на устройство Премахване и разединяване на устройство.
   Важна стъпка, ако искате да смените собственика на устройството. След добавяне на устройството в приложението, устройството се сдвоява и не може да бъде добавено под друг акаунт.

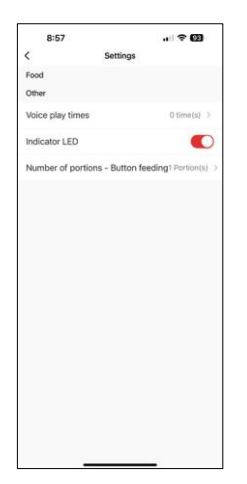

## Управление и функции

Настройване на подаващото устройство

- Времена за възпроизвеждане на глас Задайте броя на възпроизвежданията на звуковото съобщение при започване на храненето.
- LED индикатор Включете/изключете LED индикатора за състоянието.
- Брой порции Подаване с бутон Задайте броя на порциите за ръчно подаване с бутон.

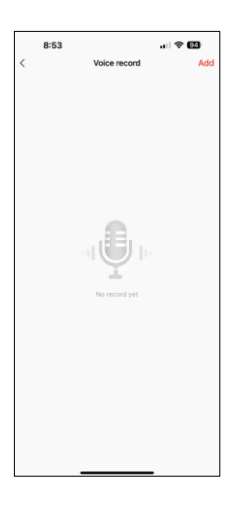

Задаване на звуковото съобщение

Щракнете върху иконата на микрофона в главното меню, за да се покаже следният екран. Тук можете да управлявате гласовите си записи и да създадете нов, като щракнете върху бутона "Добави".

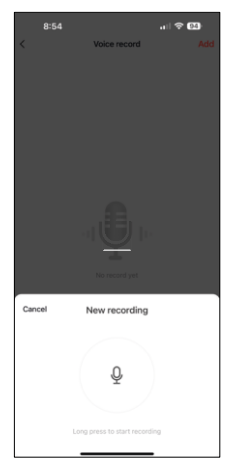

B54 Add Vote record Add C Vote record J C Vote record J C Vote record

 Когато щракнете върху бутона "Добавяне", ще опцията за запис на звук. За да запишете аудиосъобщение, натиснете и задръжте бутона за микрофон и го задръжте за времето на записа. Когато бутонът бъде освободен, записът ще спре и ще можете да видите записа.

Ако записът е, продължете, като щракнете върху зеления бутон.

На последния екран можете отново да управлявате записите си. В този момент все още трябва да качите този запис в подаващото устройство. Записването се извършва, като щракнете върху иконата с червена стрелка, което отнема няколко. След като записът бъде качен, всеки път, когато започнете да захранвате, той ще бъде придружен от този аудиозапис.

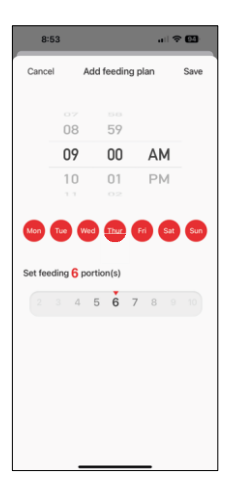

Настройки на плана за хранене

В тази настройка можете да добавите различни графици за това кога устройството да започне да се храни.

Процедура:

- 1. Избор на време за хранене
- 2. Изберете дните, в които да се изпълняват тези планове.
- 3. Изберете броя на порциите, които устройството ще дозира.

Захранващото устройство поддържа максимум 10 различни разписания.

Преобразуване на формата на времето от 24-часов в 12-часов

По технически причини подаващото устройство поддържа само 12-часов формат на времето. По-долу ще намерите кратко ръководство за това как да конвертирате времето от 24-часов формат в 12-часов формат.

12-часов формат на времето:

- Сутрин (АМ): времето от 00:00 (полунощ) до 11:59 се нарича "АМ".
  - Например: 1:00 ч. е 1:00 ч., 11:00 ч. е 11:00 ч.
  - Следобед (РМ): времето от 12:00 (обяд) до 11:59 се нарича "РМ".
    - Например: 13:00 ч. е 13:00 ч., 23:00 ч. е 23:00 ч.

Как да конвертирате от 24-часов формат в 12-часов формат:

- От 00:00 до 11:59 ч.: Часовете остават същите, но се добавя "АМ".
   Пример: 8:30 сутринта е 8:30 сутринта.
- От 12:00 до 12:59: Часът остава същият, но се добавя "РМ".
   Пример: 12:30 ч. е 12:30 ч.
- От 13:00 до 23:59: извадете 12 часа и добавете "РМ".
  - Пример: 15:45 ч. е 15:45 ч.

Примери:

14:00 ч. (24-часов формат) = 14:00 ч. (12-часов формат) 07:15 ч. (24-часов формат) = 7:15 ч. (12-часов формат) 00:00 ч. (24-часов формат)= 12:00 ч. 12-часов формат)

## Поддръжка на оборудването

- Винаги изключвайте устройството от електрическото захранване преди почистване.
- Не мийте и не потапяйте основата на захранващото устройство във вода, тъй като тя съдържа електронни компоненти.
- За да предпазите гранулите от влага, избършете всички части до сухо или изсушете на въздух след почистване.
- Ако използвате почистващ препарат за почистване, изплакнете го обилно, за да направите устройството безопасно за животните.
- За да запазите свежестта на фуража, сменяйте веднъж месечно.

#### Често задавани въпроси за отстраняване на неизправности

Не мога да сдвоя устройствата. Какво мога да направя?

- имате достатъчно силен сигнал
- Уверете се, че сте сдвоили устройството си с 2,4GHz Wi-Fi
- Разрешете на приложението всички разрешения в настройките
- Уверете се, че използвате най-новата версия на мобилната операционна система и най-новата версия на приложението
- Когато се захранва само с батерия, захранващото устройство преминава в режим на заспиване след 3 минути без работа. В режим на заспиване мрежата и всички операции на приложението са недостъпни. Захранващото устройство ще продължи да подава нормално в планираното време за хранене.

Защо количеството храна във всяка порция не е еднакво?

 Първите няколко порции могат да, но това не означава, че устройството е дефектно. След около 6 хранения порциите трябва да са почти еднакви.

Не получавам известия, ?

- Разрешете на приложението всички разрешения в настройките
- Включете известията в настройките на приложението (Настройки -> Известия за приложения)

Кой може да използва устройството?

- Устройството винаги трябва да има администратор (собственик)
- Администраторът може да сподели устройството с останалите членове на домакинството и да им зададе права.